مراحل نصب كليد هوشمند ZITKIT :

 با توجه به نقشه روبرو سیم کشی کلید را انجام دهید: در سیم بندی به موارد زیر توجه بفرمایید:
 الف) فاز (P) و نول (N) در موقعیت مورد نظر بر روی کلید
 متصل شود و از جابه جایی فاز و نول جدا اجتناب نمایید.
 ب)کلیدهای یک پل به پایه شماره 3 متصل شود.
 ج)کلیدهای سه پل به پایه شماره 2 و 4 متصل شود.
 میکلیدهای چهار پل به پایه شماره 1 و 2 و 4 متصل شود.
 میکلیدهای چهار پل به پایه شماره 1 و 2 و 4 متصل شود.
 میکلیدهای موار پل به پایه شماره 2 و 4 متصل شود.
 میکلیدهای چهار پل به پایه شماره 1 و 2 و 4 و 4 متصل شود.
 میکلیدهای جه ای به پایه شماره 1 و 2 و 4 و 4 متصل شود.

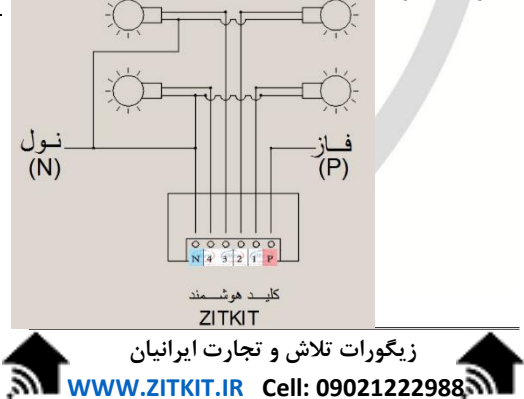

نصب نرم افزار كليد هوشمند ZITKIT : -1 ابتدا ایلیکیشن ZITKIT را از سایت WWW.ZITKIT.IR دانلود نما بيد. و یا بارکد روبرو را اسکن نمایید. جهت استفاده از ایلیکیشن برای نسخه IOS از وب ایلیکیشن نرم افزار ZITKIT به آدرس اینترنتی: <u>WWW.APP.ZITCO.IR</u> با مرورگر سافاری مراجعه نمایید. یس از نصب نرم افزار ابتدا با شماره تلفن همراه خود ثبت نام کنید.(یس از ثبت نام ینجره شماره 3 مشاهده میگردد). شمار ه(3) شمار ه(2) شمار ه(1) 2010 تتامك فعالساري با پرامک دريافت بنامك 2919

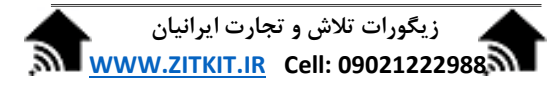

2- نحوه معرفی ماژول کلید به اپلیکیشن ZITKIT: (کانفیگ) تذکر: دقت کنید مراحل کانفیگ فقط در اپ اندروید قابل اجرا می باشد و وب اپ تنها بصورت اشتراک گذاری مکان پس از کانفیگ قابل اجرا می باشد.(جهت کسب اطلاعات بیشتر به مرحله 3 "نحوه اشتراک گذاری مکان" در این دستورالعمل مراجعه نمایید.) پس از نصب اپلیکیشن در سیستم عامل اندروید اپ را اجرا نمایید تا صفحه شماره (3) باز شود ابتدا با لمس علامت(+) پنجره افزودن مکان(شماره 4) باز میشود با انتخاب گزینه "افزودن دستی" نام مکانی که میخواهید ماژول کلید در آن مکان نصب شود را وارد نمایید پس از تایید نام, مکان مورد نظر در صفحه مکان ها اضافه میشود.

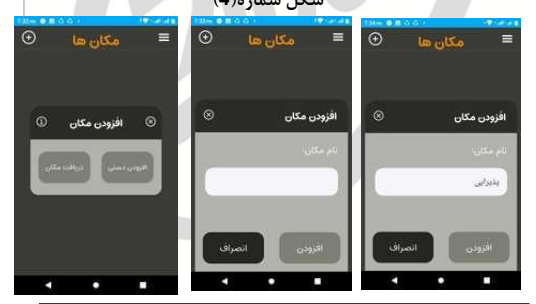

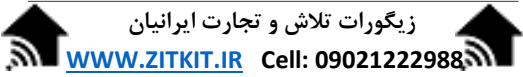

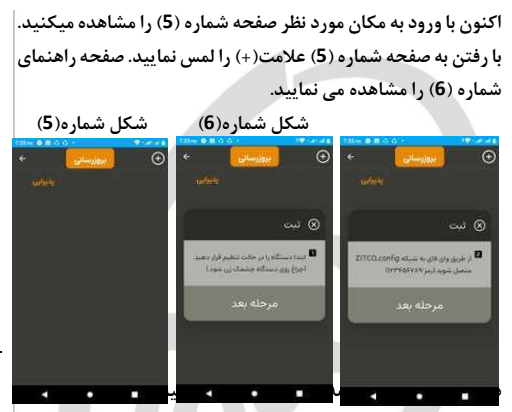

4

دارید تا دو چراغ وای فای و اینترنت اشیا(IOT) به حالت چشمک زن در آید(شکل شماره (12)) در این حالت به بخش وای فای گوشی خود رفته و به شبکه ZITCO\_Config متصل شوید(شکل شماره (7)) رمز وای فای در این مرحله"ZI3456789"میباشد. پس ازاتصال به شبکه ZITCO\_Config مجددا اپ ZITKIT را باز نمایید و با لمس گزینه بعدی مراحل را اجرا نمایید تا به صفحه معرفی مودم (شکل شماره 8) برسید

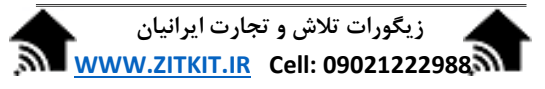

| 131im @                                                                                                    | 800+                                                                                                    | PERMIT                                                                                                | 136                                                                                                    | 14-14-14                                                                                    | 130m <b>B</b> = <b>B</b> G +                                                                                                    | - SCHOOL                                                                                                    |
|----------------------------------------------------------------------------------------------------|----------------------------------------------------------------------------------------------------|----------------------------------------------------------------------------------------------------|----------------------------------------------------------------------------------------------------|---------------------------------------------------------------------------------------------|----------------------------------------------------------------------------------------------------|----------------------------------------------------------------------------------------------------|
| e 1                                                                                                    | 81-F1                                                                                                    | q                                                                                                    | C: (WHEE)                                                                                                    | a a                                                                                         | e with                                                                                                    | q                                                                                                    |
| 9                                                                                                    | ha Will                                                                                                    |                                                                                                    | and an A                                                                                                    | 19                                                                                          | Use WillY                                                                                                    |                                                                                                    |
|                                                                                                    | RNR<br>Shina tasi                                                                                                    | ۲                                                                                                    | 2000 confin                                                                                                    |                                                                                             | <ul> <li>20100,config<br/>Economical</li> </ul>                                                                                                    | ۲                                                                                                    |
| •                                                                                                    | Ree<br>Letter                                                                                                    | 6                                                                                                    | 123456789                                                                                                    |                                                                                             | ♥ 2fce<br>Tent                                                                                                    | ۵                                                                                                    |
| • 3                                                                                                    | STCD_config                                                                                                    | ۵                                                                                                    |                                                                                                    |                                                                                             |                                                                                                    | ۵                                                                                                    |
| ÷ 1                                                                                                    | 040                                                                                                    | 6                                                                                                    | Show password                                                                                                    |                                                                                             | 🖗 Mayan                                                                                                    | ۵                                                                                                    |
| ÷ .                                                                                                    | h Juhantan                                                                                                    | 6                                                                                                    | Advanced options                                                                                                    |                                                                                             | Ŷ .                                                                                                    | ۵                                                                                                    |
| φ.                                                                                                    | Aaryam                                                                                                    | 0                                                                                                    | CANO                                                                                                    | is. connect                                                                                 |                                                                                                    |                                                                                                    |
| 9.7                                                                                                    | 101564-171R                                                                                                    |                                                                                                    | P IPLINCATURE                                                                                                    | ۵                                                                                           | ♀ grjatasto                                                                                                    | ۵                                                                                                    |
| Φ.                                                                                                    | Autolype                                                                                                    | ۵                                                                                                    | d: Addressed)                                                                                                    | 17.                                                                                         | ⊘ Matdyar                                                                                                    | ۵                                                                                                    |
|                                                                                                    | • •                                                                                                    |                                                                                                    |                                                                                                    |                                                                                             | 4 4                                                                                                    |                                                                                                    |
|                                                                                                    |                                                                                                    |                                                                                                    |                                                                                                    |                                                                                             |                                                                                                    |                                                                                                    |
|                                                                                                    |                                                                                                    |                                                                                                    | برا مىشەد ا                                                                                                    | . جله 7 اح                                                                                  | اتممات تا م                                                                                                    | ىپ بېمىرىت                                                                                                    |
|                                                                                                    |                                                                                                    |                                                                                                    | برا میشود .<br>. شمار ه( <b>8</b> )                                                                                                    | رحله 7 اج<br>شکل                                                                            | اتومات تا م                                                                                                    | ىب بصورت                                                                                                    |
|                                                                                                    |                                                                                                    | 1                                                                                                    | برا میشود .<br>مماره(8)                                                                                                    | رحله <b>7</b> اج<br>شکل                                                                     | اتومات تا م                                                                                                    | ىب بصورت                                                                                                    |
| н— <b>е п</b> о<br>с                                                                                                    | e -                                                                                                    | 0                                                                                                    | برا میشود .<br>مماره(8)                                                                                                    | رحله 7 اج<br>شکل                                                                            | اتومات تا م<br>۲۰۰۰ میں                                                                                                    | ىب بصورت<br>ت                                                                                                    |
| <del>61-0</del> 000                                                                                                    | and an and a second second second second second second second second second second second second second second                                                                                                    | <del>ک</del><br>ان کا<br>ان کا                                                                        | برا میشود .<br>شماره(8)                                                                                                    | رحله 7 اج<br>شکل<br>© به                                                                    | اتومات تا م                                                                                                    | سب بصورت<br>۱۹۹۹ میں<br>۱۹۹۹ میں                                                                                                    |
| €.                                                                                                    | e<br>Proteneu I                                                                                                    | <del>(</del><br>ئىت                                                                                   | برا میشود . <br>( شماره(8)                                                                                                    | رحله 7 اج<br>شکل<br>© بت                                                                    | اتومات تا م<br>معد ۲۰۰۰                                                                                                    | مب بصورت<br>۱۹۹۵ است<br>۱۹۹۵ است                                                                                                    |
| e<br>ana ta di ana                                                                                                    | و دې را دېدې و يې                                                                                                    | ی کی کر کر کر کر کر کر کر کر کر کر کر کر کر                                                           | برا میشود .<br>م شماره(8)<br>در تنهی است                                                                                                    | ر حله 7 اج<br>شکل<br>⊗ بت<br>سیامیس                                                         | اتومات تا م<br>معنا معناد<br>معنا معناد                                                                                                    | سب بصورت<br>۱۹۹۵ میں<br>۵۵ میں                                                                                                    |
| ana ta ka                                                                                                    | o<br>rationer                                                                                                    | کی ہے۔<br>چنب ⊗<br>سط                                                                                 | برا میشود .<br>شماره(8)<br>برسدی (۲۰۰۰ )<br>برسدی (۲۰۰۰ )                                                                                                    | رحله 7 اج<br>شکل<br>⊚ ئبت<br>سیدست                                                          |                                                                                                    | سب بصورت<br>معنین<br>ن کیت<br>میت<br>میت<br>بودی بودی در                                                                                                    |
| e<br>one tool one<br>Passar                                                                                                    | د بنو رحمد و بس                                                                                                    | ۲۰۰۰ €<br>۲۰۰۰ €<br>۲۰۰۰ €                                                                            | برا میشود .<br>شماره(8)<br>بیسیری<br>بیسیری<br>بیسیری                                                                                                    | رحله 7 اج<br>شکل<br>۵ بنه<br>۲ به                                                           | اتومات تا م<br>۲۰۰۰ ۲۰۰۰ میلا<br>مانی<br>میگرین مدر<br>میگرین مدر                                                                                                    | سب بصورت<br>مین اسور<br>مین اسور<br>مین م                                                                            |
| ajahajaa<br>Tarata                                                                                                    | an y chart, da y                                                                                                    | €<br>••••<br>•••<br>•••<br>•••                                                                        | را میشود .<br>, شمار ه (8)<br>ب شمار ه (8)<br>************************************                                                                                                    | رحله 7 اج<br>شکل<br>۵ سه<br>سه مه                                                           | اتومات تا م<br>۲۰۰۰ ۲۰۰۰ ۲۰۰۰<br>۱۹۹۰ - ۲۰۰۰<br>۱۹۹۰ - ۲۰۰۰<br>۱۹۹۰ - ۲۰۰۰<br>۱۹۹۰ - ۲۰۰۰<br>۱۹۹۰ - ۲۰۰۰                                                                                                    | سب بصورت<br>سب بی میورت<br>سبب ایند<br>سبب<br>سبب<br>سبب<br>سبب<br>سبب<br>سبب<br>سبب<br>سب                                                                                                    |
| olari oʻlar<br>olari oʻlar<br>vana<br>vana<br>vana                                                                                                    | n de la constante de la constante de la consta                              |                                                                                                    | را میشود .<br>مشماره(8)<br>میشانه<br>بیشانه<br>میشانه<br>میشان میشانه<br>میشان می                                                                                                    | ر حله 7 اج<br>شکل<br>۲ سه<br>۲ سه<br>۲ سه                                                   | اتومات تا م<br>۲۰۰۰ ۲۰۰۰ ۲۰۰۰<br>میکاربرد در ا                                                                                                    | سب بصورت<br>سب بصورت<br>سب المعرب<br>المعرب المعرب<br>المعرب المعرب<br>المعرب<br>المعرم<br>المعرما<br>المعرما<br>المعرما<br>المعرما<br>المعرم<br>المعمرم<br>المعمام<br>المعمام<br>المعمام<br>المعمام<br>المعمام<br>المعمام<br>المعمام<br>المعممامممم<br>المعمام<br>الممممامممممممامممممماممممممماممممممممم |
| elevician<br>mini-<br>mini-<br>of                                                                                                    | ани у собат у да ус<br>на устанита<br>така<br>за собат у разу собат<br>за собат у разу собат<br>за собат у разу собат                                                                                                    | ی<br>چنبن این<br>بیت<br>در این<br>این                                                                 | برا میشود .<br>شمارد(8)<br>باشمارد(9)<br>دوریادهروای (ورم<br>میروند)<br>میروند<br>میروند<br>میرو<br>میروند<br>میروند<br>میروند<br>میروند<br>میرو<br>میروند<br>میروند<br>میروند<br>میرو<br>میروند<br>میرو<br>میروند<br>میروند<br>میروند<br>میروند<br>میرو<br>میرو<br>میروند<br>میرو<br>میروند<br>میرو<br>میرو<br>میرو<br>میرو<br>میروند<br>میرو<br>میرو<br>میرو<br>میرو<br>میرو<br>میرو<br>میرو<br>میرو                                                                                                    | ر حله 7 اج<br>شکل<br>۵ تبت<br>۲ تبیه موجع                                                   |                                                                                                    | سب بصورت<br>۵۰ این<br>۵۰ این<br>۵۰ این<br>۵۰ این<br>۵۰ این<br>۱۹۹۵ - ۱۹۹۹ - ۱۹۹۹<br>۱۹۹۹ - ۱۹۹۹ - ۱۹                                                                                                    |
| and the second second s                                                                                                    | a de la constante de la constante de la consta                              | • بند<br>بند<br>بند<br>و<br>ا                                                                         | برا میشود .<br>شماره(8)<br>بنده وبیوتر ایر<br>بریده وبیوتر ایر<br>بریده وبیوتر ایر<br>بریم دهروی                                                                                                    | رحله 7 اج<br>شکل<br>© بت<br>سنه دور ۲                                                       | اتومات تا م<br>معنی معنی معنی معنی م<br>معنی می معنی می<br>معنی می معنی می                                                                                                    | سب بصورت<br>الله المعالم<br>الله المعالم<br>المعالم<br>الله المعالم<br>الله المعالم<br>المعالم<br>الممالم<br>المعالم<br>المعالم<br>المعالم<br>المعالم<br>المعالم<br>المعالم<br>المعالم<br>المعالم<br>المعالم<br>المعالم<br>المعالم<br>الممالممالم<br>المعالم<br>المعالم<br>الممالممالممالممالم<br>الممالممالممالممالم<br>الممالممالممالممم                                                                                                    |
| and a constant                                                                                                    | مر و معاد و بس<br>بر نقر و معاد و بس<br>بر<br>بر<br>بر<br>بر<br>بر<br>بر<br>بر<br>بر<br>بر<br>بر<br>بر<br>بر<br>بر                                                                                                    |                                                                                                    | برا میشود .<br>شماره(8)<br>بالله کند<br>بالله کند<br>بالا کند<br>بالا کند<br>بالا کند<br>بالا کند<br>بالا کند<br>بالا کند<br>بالا کند<br>بالا کند<br>بالا کند<br>بال کند<br>بال                                                                                                    | رحله 7 اج<br>شکل<br>۵ تت<br>۵ تت<br>۵ تت<br>۲۰۰۰ ۲۰۰۰ ۲۰۰۰ ۲۰۰۰ ۲۰۰۰ ۲۰۰۰ ۲۰۰۰ ۲            | اتومات تا م<br>معنی معنی معنی<br>معنی معنی معنی<br>معنی معنی معنی                                                                                                    | سب بصورت<br>ما المادين<br>ما المادين<br>ما المادن<br>ما المادن<br>ما مادن<br>ما مادين<br>ما مادين<br>ما مادين<br>ما مادين<br>ما مادين<br>ما مادن<br>ما مادين<br>ما مادين<br>ما مادين<br>ما مادن<br>ما مادن<br>ما مادين<br>ما مادن<br>ما مادن<br>ما مادن<br>ما مادن<br>ما مادن<br>ما مادن<br>ما مادن<br>ما مادن<br>ما مادن<br>ما مادن<br>ما مادن<br>ما مادن<br>ما مادن<br>ما مادن<br>ما مادن<br>ما مادن<br>ما مادن<br>ما مادن<br>ما مادن<br>ما مادن<br>ما مادن<br>ما مادن<br>ما مادن<br>ما مادن<br>ما مادن<br>ما مامان<br>ما مان<br>ما مامان<br>ما مادن<br>ما مامان<br>ما مان<br>ما مامان<br>ما مان<br>ما مامان<br>ما مان                                                                                                    |
| entre dan<br>mine<br>mine<br>of                                                                                                    | المرود المالية م<br>المرود المالية و المالية<br>المرود المرود الم<br>المرود المرود المرود<br>المرود المرود المرود المرود المرود المرود المرود المرود المرود المرود المرود المرود المرود المرود المرود المرود المرود المرو                                                                                                    | € • • • • • • • • • • • • • • • • • • •                                                               | برا میشود .<br>با شماره(8)<br>بارمانی<br>سیمانی<br>سیمانی<br>سیمانی<br>بارمانی<br>سیمانی<br>بارمانی<br>سیمانی<br>سیمانی<br>مانی<br>سیمانی<br>سیمانی<br>سیمانی<br>سیمانی<br>سیمانی<br>سیمانی<br>سیمانی<br>سیمانی<br>سیمانی<br>مانی<br>سیمانی<br>سیمانی<br>سیمانی<br>سیمانی<br>سیمانی<br>سیمانی<br>سیمانی<br>سیمانی<br>سیمانی<br>سیمانی<br>سیمانی<br>سیمانی<br>سیمانی<br>سیمانی<br>سیمانی<br>سیمانی<br>سیمانی<br>سیمانی<br>سیمانی<br>سیمانی<br>سیمانی<br>سیمانی<br>سیمانی<br>سیمانی<br>سیمانی<br>سیمانی<br>سیمانی<br>سیمانی<br>سیمان<br>سیمانی<br>سیمانی<br>سیمانی<br>سیمانی<br>سیمانی<br>سیمانی<br>سیمانی<br>سیمانی<br>سیمانی<br>سیمانی<br>سیمانی<br>سیمانی<br>سیمانی<br>سیمانی<br>سیمانی<br>سیمانی<br>سیمانی<br>سیمانی<br>سیمانی<br>سیمانی<br>سیمانی<br>سیمانی<br>سیمانی<br>سیمانی<br>سیمانی<br>سیمانی<br>سیمانی<br>سیمانی<br>سام<br>سام سای مانی<br>م<br>مان مانی<br>سام<br>مان سای مان<br>سام<br>سام ما<br>سام ما<br>سام<br>سام<br>مان<br>سام<br>م<br>سام | رحله 7 اج<br>شکل<br>۵ لت<br>سکا<br>۱۰۰۰ سکا<br>۱۰۰۰ سکا<br>۱۰۰۰ سکا<br>۱۰۰۰ سکا<br>۱۰۰۰ سکا | اتومات تا م<br>میران<br>میران<br>میران کردی<br>میران کردی                                                                                                    | A state of the state of the sta                                                                                                    |
| and a set                                                                                                    | ی بین را این این این این این این این این این ای                                                                                                    | ی<br>دینا ۵<br>سرتا<br>د                                                                              | مرا میشود .<br>(ه) شماره(8)<br>(ه) نشماره(۵)<br>(ه) نشره میشود<br>(م) نشره میشود<br>(م) نشرم میشود<br>(م) نشرم میشود<br>(م) نشرم میشود<br>(م) نشرم میشود<br>(م) نشرم میشود<br>(م) نشرم میشود<br>(م) نشرم میشود<br>(م) نشر (م) نشر (م) نشر میشود<br>(م) نشر (م) نشر (م) نشر (م) نشر (م) (م) (م) نشر (م) (م) (م) (م) (م) (م) (م) (م) (م) (م                                                                                                    | رحله 7 اج<br>شکل<br>۵ بت<br>۲۰۰۰ می<br>۲۰۰۰ می<br>۲۰۰۰ می<br>۲۰۰۰ می<br>۲۰۰۰ می             | اتومات تا م                                                                                                    | سب بصورت<br>۱۹۹۵ - ۲۰۰۵<br>۱۹۹۵ - ۲۰۰۵<br>۱۹۹۵ - ۲۰۰۹<br>۱۹۹۵ - ۲۰۰۹<br>۱۹۹۵ - ۲۰۰۹<br>۱۹۹۹ - ۲۰۰۹<br>۱۹۹۹ - ۲۹۹۹<br>۱۹۹۹ - ۲۹۹۹<br>۱۹۹۹<br>۱۹۹۹<br>۱۹۹۹<br>۱۹۹۹<br>۱۹۹۹<br>۱۹۹۹<br>۱۹۹۹                                                  |
| en la ciela<br>anna<br>ciela<br>ciela<br>ciela<br>ciela                                                                                                    | د میکرد.<br>بر نظر استفاد و بست<br>م<br>ا<br>ا<br>ا<br>ا<br>ا<br>ا<br>ا<br>ا<br>ا<br>ا<br>ا<br>ا<br>ا<br>ا<br>ا<br>ا<br>ا<br>ا                                                                                                    | ©<br>3. 2<br>2. 2<br>. 2<br>. 3<br>. 4<br>. 4<br>. 4<br>. 4<br>. 4<br>. 4<br>. 4<br>. 4<br>. 4<br>. 4 | ررا میشود .<br>(8) میاره (8)<br>(4) میاره (4)<br>(4) میاره میاره<br>(4) (4) میاره<br>(4) (4) میاره<br>(4) (4) میاره<br>(4) (4) (4)<br>(4) (4) (4) (4) (4) (4) (4) (4) (4) (4)                                                                                                    |                                                                                             |                                                                                                    |                                                                                                    |
| an baile<br>an baile<br>baile<br>baile | ا میرونیند<br>رو نفر (۱۹۵۹ و بس<br>۱۹۹۹ - ۲۰۹۹ - ۲۰۹۹<br>۱۹۹۹ - ۲۰۹۹ - ۲۰۹۹<br>۱۹۹۹ - ۲۰۹۹ - ۲۰۹۹ - ۲۰۹۹<br>۱۹۹۹ - ۲۰۹۹ - ۲۰۹۹ - ۲۰۹۹ - ۲۰۹۹ - ۲۰۹۹ - ۲۰۹۹ - ۲۰۹۹ - ۲۰۹۹ - ۲۰۹۹                                                                                                    |                                                                                                    | برا میشود .<br>شماره(8)<br>معادی<br>معادی<br>معادی<br>معادی<br>در دستگاه ۲/۲<br>در دستگاه ۲/۲                                                                                                    | ر حله 7 اج<br>شکل<br>۵ س <sup>ی</sup><br>۵ سی<br>درمال افزو<br>۹ تلاش ه                     | اتومات تا م<br>مانا<br>مانا<br>مانا<br>مرابعه در<br>مرابعه در<br>مرابعه در<br>مرابع<br>مرابع<br>مرابه<br>مرابع<br>مرابع<br>مرابع<br>مرابع<br>مرابع<br>مرابع<br>مرابع<br>مرابع<br>مرابع<br>مرابع<br>مرابع<br>مرابع<br>مرابه<br>مرابع<br>مرابه<br>مرابه<br>مرابه<br>مرام<br>مرابه<br>مرابه مرابه<br>مرابه<br>مرابه<br>مرابه<br>مرابه مرابع<br>مرابه مرابع<br>مرابه<br>مرابع<br>مرابه مرابه<br>مرابه<br>مرابه مرابع<br>مرابه مرابه<br>مرابه مرابه<br>مرابه مرابه<br>مرابه مرابه<br>مرابه مرابه مراب<br>مرابه مرابع مرام<br>مرابه مرام<br>مرابه مرام<br>مرابه مرابه مرابه مرابه<br>مرابه مرابه مرابو مرابه مرابه مرابه مرابه مرابه مرابه مرابه مرابه مرابه مرابه مرابه مرابه مرابه مرابه مرابه مرابه مرابه مرابع مرابه مرابع مرابه مرابه مرابه مرابه مرابه مراب مرابه مراب مراب مراب مراب مراب مراب مراب مراب                                                                                                    |                                                                                                    |
| en for en en en en en en en en en en en en en                                                                                                    | د بندی در است.<br>بر است و است و است و است و است و است و است و است و است و است و است و است و است و است و است و است<br>است است و است و است و است و است و است و است و است و است و است و است و است و است و است و است و است و است و است و<br>است است و است و است و است و است و است و است و است و است و است و است و است و است و است و است و است و است و است و<br>است و است و است و است و است و است و است و است و است و است و است و است و است و است و است و است و است و است و است<br>است و است و است و است و است و است و است و است و است و است و است و است و است و است و است و است و است و است و است<br>است و است و است و است و است و است و است و است و است و است و است و است و است و است و است و است و است و است و است<br>است و است و است و است و است و است و است و است و است و است و است و است و است و است و است و است و است و است و است<br>است و است و است و است و است و است و است و است و است و است و است و است و است و است و است و است و است و است و است<br>و است و است و است و است و است و است و است و است و است و است و است و است و است و است و است و است و است و است و است و است و است و است و است و است و است و است و است و است و است و است و است و است و است و است و است و است و است و است و است و است و است و است و است و است و است و است و است و است<br>و است و است و ا | ۲<br>۵<br>۵<br>۹<br>۹<br>۹<br>۹<br>۹<br>۹<br>۹<br>۹<br>۹<br>۹<br>۹<br>۹<br>۹<br>۹<br>۹<br>۹<br>۹      | برا میشود .<br>۱۹ شماره (8)<br>۱۹ شماره (۶)<br>۱۹ شریع این (۱۹ ا<br>۱۹ شریع (۱۹ سریع)<br>۱۹ شریع (۱۹ سریع)<br>۱۹ شریع (۱۹ سریع)<br>۱۹ شریع (۱۹ سریع)<br>۱۹ شریع (۱۹ شریع (۱۹ سریع)<br>۱۹ شریع (۱۹ شریع (                                                                                                    | رحله 7اج<br>شکل<br>۵ ت<br>۹ تیت<br>۹ تلاش و                                                 | اتومات تا م<br>معنا بر میشود<br>این بر میشود<br>این بر میشود<br>این بر میشود<br>این میشود<br>این میشو این میشود این میشود این میشود این مین مین مین میشود این مین مین مین می می میشو ای میشو ای می می میشو این می میشود این می میشو این می |                                                                                                    |

5

در صورت اجرای صحیح مراحل نصب پیام نصب موفقیت آمیز ظاهر میشود پس از تایید این مرحله اپلیکیشن را بصورت کامل ببندید و کمی منتظر بمانید تا هر دو چراغ وای فای و اینترنت اشیا**(IOT) بر روی ماژول** کلید روشن شود در این مرحله اپلیکیشن را باز نمایید و ماژول مورد نظر را در مکان اضافه شده مشاهده نمایید(شکل شماره(9)). در صورت اتصال به اینترنت میتوانید به ماژول فرمان دهید.

شکل شماره(9)

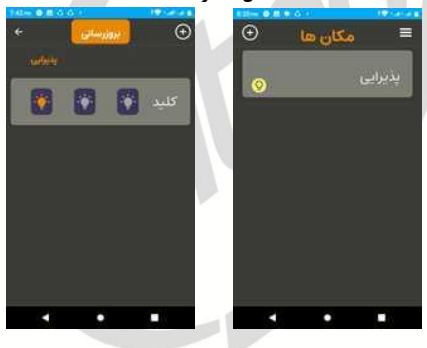

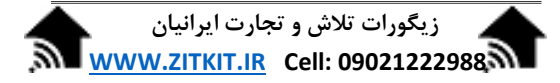

8- نحوه اشتراک گذاری : پس از کانفیگ نمودن ماژول مورد نظرجهت معرفی مکانهایی که میخواهید توسط افراد دیگری در منزل یا محل کار به مکان مورد نظر برای کنترل دسترسی داشته باشند ابتدا با لمس مکان مورد نظر به مدت چند ثانیه حالت اشتراک گذاری فعال میشود در این حالت مکانهایی که میخواهید به اشتراک بگذارید را انتخاب نمایید و گزینه "اشتراک گذاری" را در بالای صفحه انتخاب نمایید. (صفحه شماره (10))

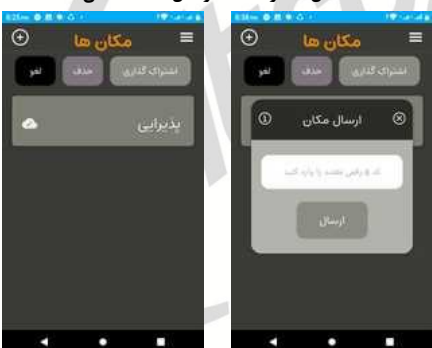

شكل شماره (10)(ارسال كننده مكان)

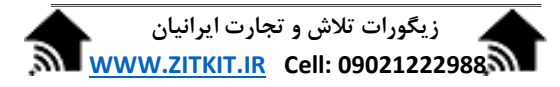

حال فردی که میخواهد مکان را بگیرد ابتدا مطابق مرحله شماره یک اپلیکیشن را نصب می نماید سپس با لمس گزینه (ای در بالای صفحه گزینه دریافت مکان را کلیک می نماید در این حالت کد ظاهر شده را برای دریافت مکان به فرد ارسال کننده مکانها میدهد با ورود کد دریافتی و تایید این مرحله مکان مورد نظر با اپ جدید به اشتراک گذاشته میشود.

شكل شماره (11)(دريافت كننده مكان)

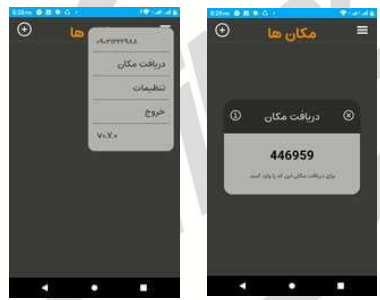

تذکر:با زدن دکمه سخت افزاری روی ماژول تمامی اپلیکیشنهایی که تا قبل از این امکان کنترل ماژول را داشته اند از حافظه ماژول حذف شده و از این پس امکان کنترل ماژول را ندارند.

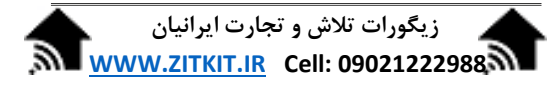

سوالات عيب يابي كانفيگ:

- 1- خطای عدم اتصال در مرحله پایانی کانفیگ ظاهر میشود: اپ را کاملا ببندید و از اتصال شبکه ZITCO\_Config به وای فای گوشی مطمین شوید مجددا اپ را اجرا کنید. و مراحل را طی نمایید.
- مراحل کانفیگ تا مرحله 7 اجرا میشود ولی چراغهای چشمک
   زن ثابت نمیشود:
   الف) از صحت رمز مودم مطمین شوید(حروف کوچک و بزرگ
   و فارسی و لاتین رعایت شود)
   ب) از وجود اینترنت و اتصال مودم به اینترنت مطمین شوید.
   ج) از فاصله مناسب مودم تا ماژول مطمین شوید فاصله معمول
   تا ده متر می باشد در صورت وجود مانع ممکن است کمتر شود.
   تا ده متر می باشد در صورت وجود مانع ممکن است کمتر شود.

9

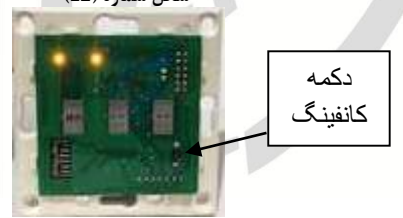

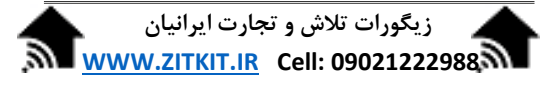

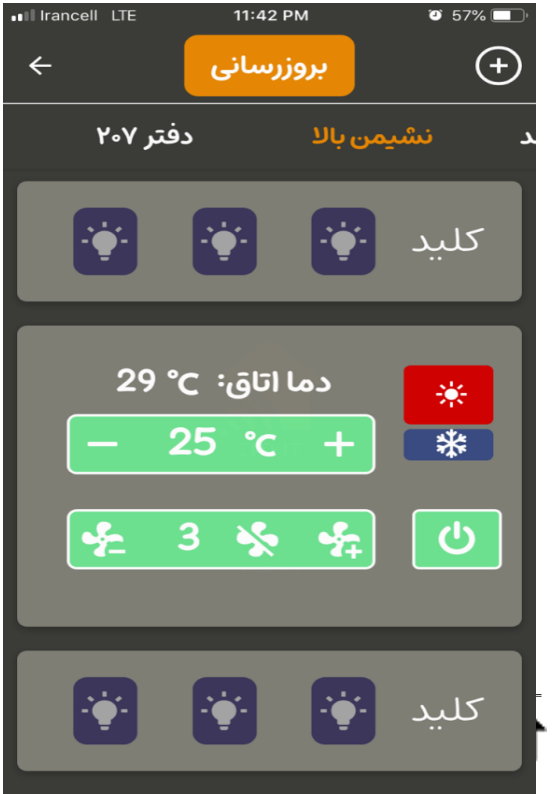

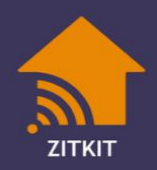

zitkit v1.1